## روش دریافت متن کامل مقاله از پایگاه های الکترونیکی

برای دریافت **مقالات لاتین** به روشهای زیر اقدام کنید

۱- استفاده از سامانه تامین مدرک به آدرس: <u>http://semanta.ir/</u>

با داشتن ایمیل دانشگاهی امکان استفاده از این سامانه فراهم است هم دسترسی مستقیم به پایگاهای آنلاین وجود دارد و هم به صورت آفلاین می توانید مقالاتی را که به هر صورت نتوانستید دریافت کنید جستجو، سفارش و دریافت کنید.

توجه: جهت استفاده از سامانه تامین مدرک لازم است مرحل عضویت را انجام دهید و از الزامات عضویت نیز داشتن ایمیل دانشگاهی است.

۲- استفاده از پایگاه های آنلاین در محیط داخلی دانشگاه به آدرس: //https://online.semantak.com در صورتیکه ایمیل دانشگاهی ندارید به طور مستقیم و با استفاده از لینک بالا وارد پایگاهای مورد نظر خود شده و مقالات مورد نیاز را سرچ و دانلود نمائید.

توجه: بعضی از مقاله ها ممکن است امکان دانلود از طرق ورود مستقیم به پایگاه ها نداشته باشد و لازم است ثبت سفارش شود که در این صورت نیاز به عضویت در سامانه تامین مدرک دارید.

<u>https://ezp.semantak.com/login</u> ... آدرس: <u>https://ezp.semantak.com/login</u> ... <u>آ</u>درس: <u>https://ezp.semantak.com/login</u> ... <u>ا</u> استفاده از پایگاهای آندر محیط خارج از دانشگاه نیستید از طریق لینک بالا به طور مستقیم وارد پایگاهای مورد نظر خود شده و مقالات مورد نیاز را سرچ و دانلود نمائید.

در استفاده از این روش نیاز به نام کاربری و رمز عبور دارید.

توجه: بعضی از مقاله ها ممکن است امکان دانلود از طرق ورود مستقیم به پایگاه ها نداشته باشد و لازم است ثبت سفارش شود که در این صورت نیاز به عضویت در سامانه تامین مدرک دارید

توجه: مراحل استفاده از هر کدام از لینک ها در زیر توضیح داده شده است.

# منابع الكترونيكى لاتين :

### یایگاه خدمات سمنتاک:

از طریق این سامانه امکان دسترسی آنلاین و آفلاین کاربران به منابع بیش از ۲۰۰ پایگاه وجود دارد که بر اساس نیاز هر مجموعه لیست پایگاههای قابل دسترس هم در سامانه تامین و هم به صورت مجزا و از طریق پورتال خدمات آنلاین در اختیار کاربران آن مجموعه قرار گرفته است و شامل : مقالات مجلات، کنفرانسهای بین المللی، فصول کتاب، کتاب، استاندارد و گزارشهای صنعتی می باشد.

```
<u>http://semanta.ir/</u> (کارتابل شخصی)
```

با داشتن ایمیل دانشگاهی امکان استفاده از این سامانه فراهم است هم دسترسی مستقیم به پایگاهای آنلاین وجود دارد و هم به صورت آفلاین می توانید مقالاتی را که به هر صورت نتوانستید دریافت کنید جستجو، سفارش و دریافت کنید.

توجه: جهت استفاده از سامانه تامین مدرک لازم است مرحل عضویت را انجام دهید و از الزامات عضویت نیز داشتن ایمیل دانشگاهی است پس از ورود به لینک مورد نظر و باز شدن صفحهی جدید، از گوشه سمت راست بالای صفحه بروی گزینه **ثبت نام** کلیک کنید با باز شدن کادر زیرگزینه **کاربر جدید هستم و میخواهم ثبت نام کنم** را انتخاب کنید

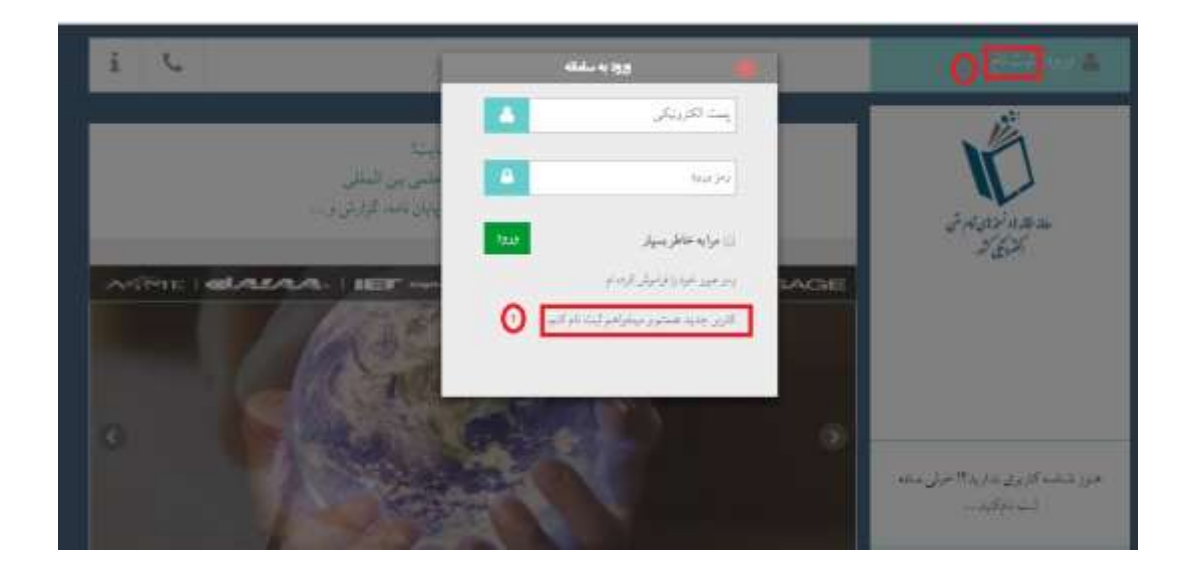

با باز شدن این صفحه مشخصات کامل خودر را وارد کنید

|             |   | <del>ت سري</del>                 | às:      |                                          |                |
|-------------|---|----------------------------------|----------|------------------------------------------|----------------|
|             |   | Joseph                           |          | ri-                                      | . Vie          |
|             |   | لد بلي                           |          | ا بعد الكرينيكر المركز يرقي              | V              |
|             | 2 | ikidi same fa si                 |          | $d_{B}d_{\Sigma}^{B} \mathbb{C}^{B_{0}}$ | Indiana<br>ISA |
| armit labor | • | 10% ومؤعن                        |          | . د من المنداد                           |                |
| CHERP.      | - | 🖉 مەقۋانى مۇرغە مەتتە باقىلەتلۇچ | herengen | ياسيع منوال طابل ودهده                   |                |
| No. Anna    |   | and the set of a set of          |          |                                          |                |

توجه! پست الکترونیکی (نام کاربری) باید ایمیل دانشگاهی باشد یعنی پسوند ایمیل Yazd.ac.ir باشد

رمز ورود، انتخابی و به میل کاربر است

| i C |                                                                                                    | en ante de la companya de la companya de la companya de la companya de la companya de la companya de la company |
|-----|----------------------------------------------------------------------------------------------------|----------------------------------------------------------------------------------------------------|
|     | فعال سیاری<br>یری امشاری سب کارین یک ایمین ختری که اسلیزی<br>یه آدرمی شدانیای شب سب خوان در این تریز را بای تریو و به کمک<br>ایمان شده یا در کاری زیر را با ندرمی معاینه، ممکن است یه آنجا<br>ایمان شده یاند!<br>ایمان<br>ایمان | a nation and a second                                                                                           |
|     | محتوى                                                                                                    | هنوز شنامه کاربری ندارید؟! خیلی ماده                                                                            |

پس از تکمیل فرم ثبت نام صفحهی بالا باز می شود که کاربر به دو طریق می تواند ثبت نام خود را تکمیل کند

– باز نمودن لینک فعالسازی که به ایمیل ارسال شده است

– ورود کد فعالسازی در کادر مربوطه و کلیک بروی گزینه فعالسازی

در این مرحله ثبت به پایان می رسد و کاربر می تواند به کاتابل خود وارد شود.

برای ورود به کارتابل از گوشه سمت راست صفحه بروی گزینه **ورود** کلیک کنید و با ثبت ایمیل دانشگاهی و رمز منتخب خود وارد سامانه تامین مدرک شوید

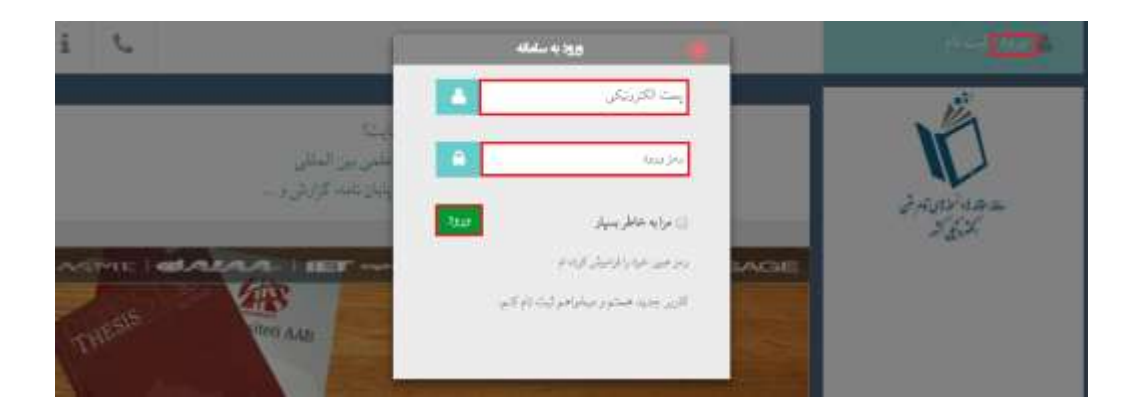

پس از ورود به سامانه هم می توانیم از قسمت دسترسی مستقیم وارد پایگاه مورد نظر خود شده و مقالات خود را جستجو کنیم هم از قسمت جستجو و سفارش می توانیم مدرک خود را با استفاده از کلمات کلیدی جستجو و دریافت نمائید.

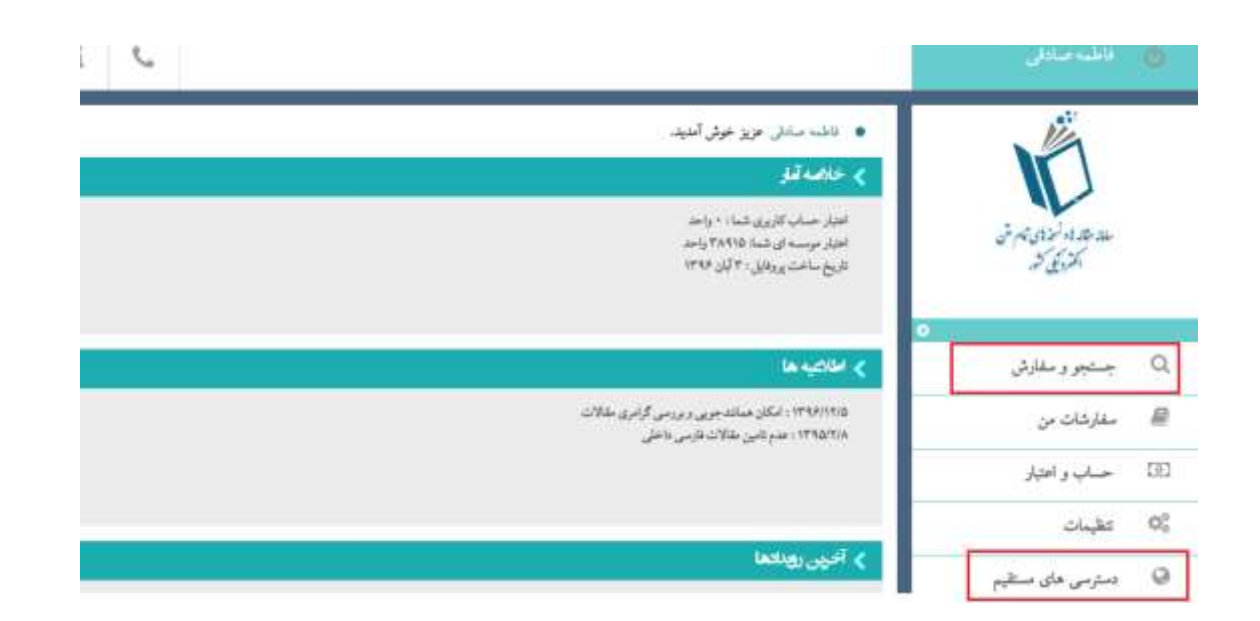

- اگر از گزینه **جستجو وسفارش** استفاده کردید و جستجو را انجام دادید و مدرک مورد نظر در لیست نمایش داده شد با کلیک بروی گزینه
  - 💿 نسبت به سفارش آن اقدام کنید

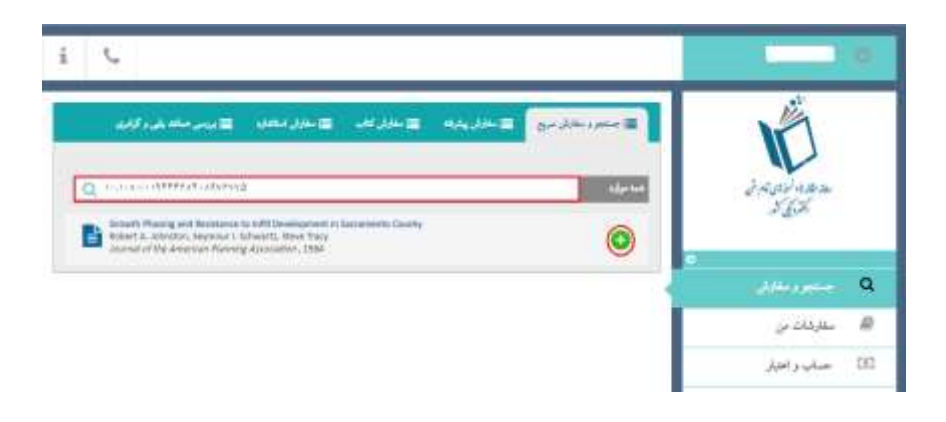

| 1 6                                  | سفارش فساحه تعام ملى                                                       |                   |                 | 2    |
|--------------------------------------|----------------------------------------------------------------------------|-------------------|-----------------|------|
|                                      | article                                                                    | 54                | n.              |      |
| الا فردن المناسبة بي والجاني.<br>الا | Growth Phasing and Reissance to Infill Development in<br>Sacramento County | مبران             | D               |      |
| Q                                    | Robert A. Johnston, Seymour I. Schwartz, Steve Tracy                       | (US)stanje        | 2002000         |      |
| The Americ Planny and Persons in     | Journal of the American Planning Association:                              | . 6 <sup>14</sup> | N.E.K           |      |
| manufactive assessment figurate      | å+                                                                         | volume            |                 |      |
|                                      | $(\delta_{i}(X-(Y-T))$                                                     | 1000              |                 | Q    |
|                                      | 177-174                                                                    | فلجات             | المقليفات من    |      |
|                                      | 1-3-4-198977939-6897992                                                    | DOI               | 414 - 24        | -    |
|                                      | <143+9797+1474+17+                                                         | ISSN              | حسابيه و افتيار | 1000 |
|                                      | بارک ۱۹ وابط بی بلند که از دیدا اطیار بوسته کنی می گردد.                   | 6                 | 01,35           | 05   |
|                                      |                                                                            |                   | وإحتبا          | 0    |
|                                      | العربي الملاق                                                              |                   |                 |      |

پس از ثبت سفارش، حداکثر ۲٤ ساعت طول می کشد تا مدرک تامین شود

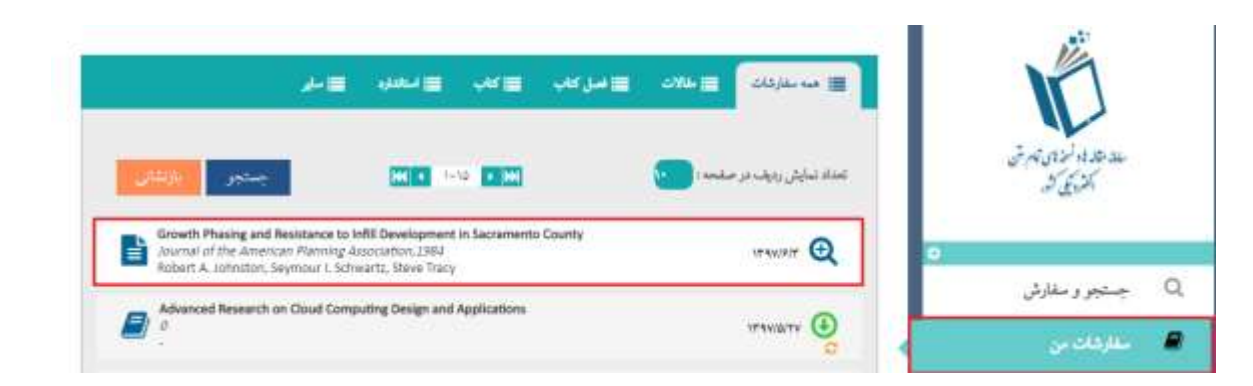

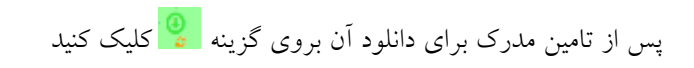

| 重 مەملاردىنە 🔤 مەلاتە 📼 مەرايەتە 🚍 مۇر                                                                                                    |                                   |
|----------------------------------------------------------------------------------------------------|-----------------------------------|
| الماد تبايش رويف بر منعه : 💽 الله الله الله الله الله الله الله الل                                                                                                    | سد عد ۵۰ نردی تم ش<br>ایکریکی کند |
| Growth Phasing and Resistance to InRI Development in Sacramento County Account of the American Resistory Association, 1984 Robert A. Schridton, Septement I. Schwartz, Sovie Tracy | 0                                 |
| Advanced Research on Cloud Computing Design and Applications                                                                                                    | ک جنتیو و مقارش<br>بر داده        |

در صورتیکه مدرک مورد نظر در لیست جستجو نبود برای سفارش اقدام کنید.

برای سفارش بروی گزینه **سفارش پیشرفته** کلیک کنید پس از باز شدن صفحه، مشخصات مقاله مورد نظر خود را وارد نمائید و در نهایت ثبت سفارش را انتخاب نمائید

| 🖿 ورس معالد یکی و گرادی | 😅 ملدين کاب 📄 ملاري فيکنون | الله المراقع الم | 🖿 جنجر ومقارق مرج                     | 1A                              |     |
|-------------------------|----------------------------|------------------|---------------------------------------|---------------------------------|-----|
|                         |                            |                  | مرز عله :<br>مرت الله :<br>لنگ رسان : | بىدىندە ئىرى تەرى<br>بالاركى كە |     |
|                         |                            |                  | يدسر،                                 | د<br>چنجو و مقارقن              | Q   |
|                         | -                          |                  | چين.<br>حياري:                        | سقارشات من                      | ₽   |
|                         |                            |                  | تساره منعد                            | حساب و اعتبار                   | [8] |
| 100000 (015-05)         |                            |                  | تعليقو                                | عقينات                          | 0,0 |

**توجه**! انجام خدماتی چون **سفارش کتاب** و بررسی **همانندیابی و گرامری** که درتصویر زیر وجود دارد برای دانشجویان امکان پذیر نیست

| 📰 وروس حسائلہ یکی و توامیلہ | 📰 مغارق منحدوه | 🕿 مغارق کاب | 📰 مغارش پېشرهه | 🖬 متمود مالار مرج |  |
|-----------------------------|----------------|-------------|----------------|-------------------|--|
|                             |                |             |                |                   |  |

در صورت نیاز برای **سفارش کتاب(**الکترونیکی لاتین) و استفاده از خدمات **بررسی همانندیابی (**سرقت ادبی) و( گرامرلی )میتوانید به کارشناس بخش تامین مدرک کتابخانه مرکزی مراجعه نمائید یا از طریق ایمیل زیر درخواست های خود را ارسال نمائید.

info\_center@offices.yazd.ac.ir

### ۲-خدمات آنلاین

#### الف : در محیط داخلی دانشگاه

به منظور سهولت دسترسی به آدرس اینترنتی پایگاهها، کلیه پایگاههای طرف قرارداد دانشگاه که شامل ٤٠ پایگاه است به صورت مدون در یورتالی قرار گرفتهاند .

در صورتیکه ایمیل دانشگاهی ندارید و نمی توانید در سامانه تامین عضو شوید میتوانید، با ورود مستقیم به آدرس پورتال خدمات آنلاین به نشانی زیر، و با کلیک بر روی عناوین هر یک از پایگاهها به منابع موجود در آنها دسترسی تمام متن پیدا کنند.

http://online.semantak.com

**توجه!** ورود به پورتال **خدمات آنلاین** فقط در محیط داخلی دانشگاه و از طریق آی. پی. دانشگاه امکانپذیر است.

توجه: برای بعضی از مقاله ها امکان دانلود از طریق ورود مستقیم به پایگاه وجود ندارد وتنها در صورت عضویت در سامانه تامین مدرک امکان ثبت و دریافت وجود دارد که دراین صورت لازم است که در این سامانه عضو شوید. به منظور دسترسی سریعتر برای کاربرانی که پایگاه مقاله مورد نظر خود را نمی دانند، کادری برای جستجو وجود دارد که از طریق ورود کلید واژههای عنوان، نویسنده، موضوع و شناسه مقاله امکان سرچ و دریافت مقاله وجود دارد.

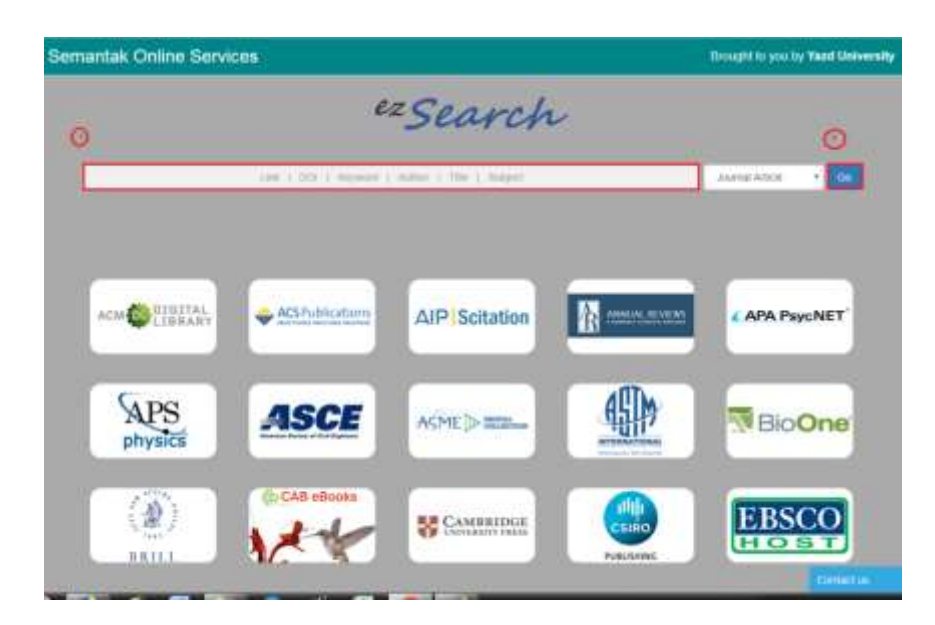

پس از سرچ و نمایش مقاله مورد نظر به دو صورت امکان دریافت مقاله وجود دارد:

–گزینه اول view at publisher ورود مستقیم به پایگاه ناشر آن مقاله و دریافت متن کامل

-گزینه دوم Request Fulltext ورود به کارتابل شخصی کاربر(تامین مدرک) که لازم است در سامانه قبلا با استفاده از ایمیل دانشگاه ایجاد شده باشد و در نهایت ثبت سفارش مقاله و دریافت آن

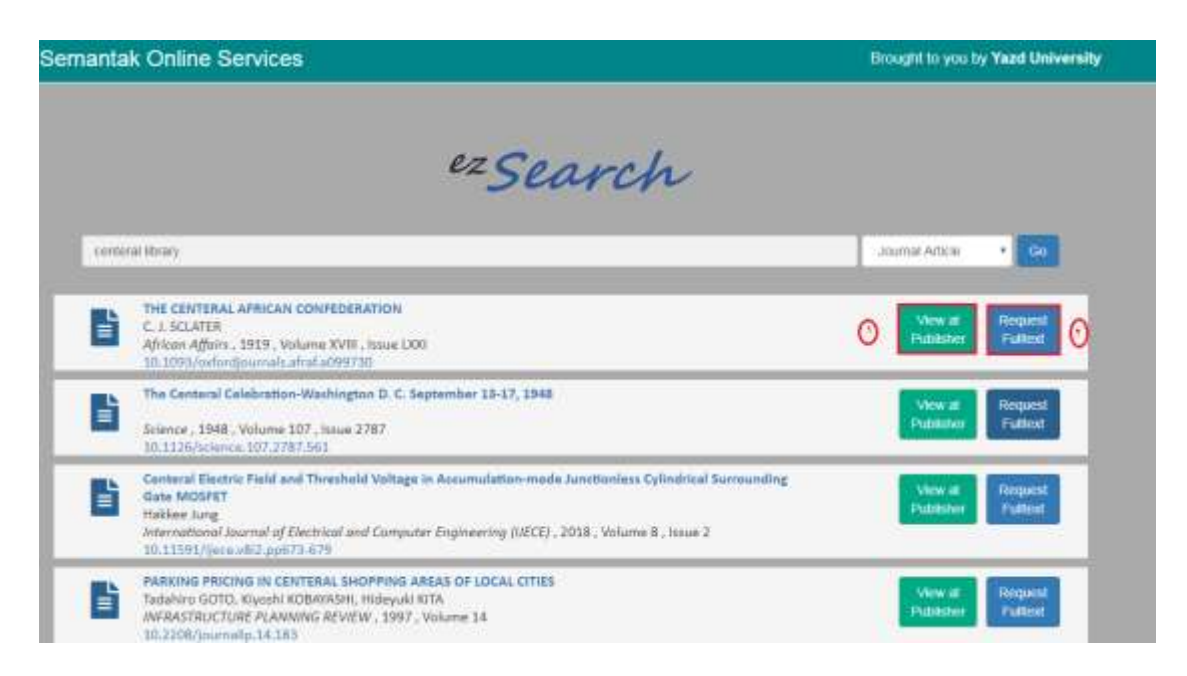

ب: استفاده در خارج از محیط دانشگاه

در صورتیکه ایمیل دانشگاهی ندارید و از محیطی به غیر از دانشگاه قصد استفاده از سامانه خدمات آنلاین و دریافت مقاله را دارید به دو صورت اقدام کنید:

روش اول : پس از ورود به لینک زیر با استفاده از ایمیل دانشگاهی و رمز همان ایمیل از پایگاهای آنلاین استفاده کنید.

https://ezp.semantak.com/login

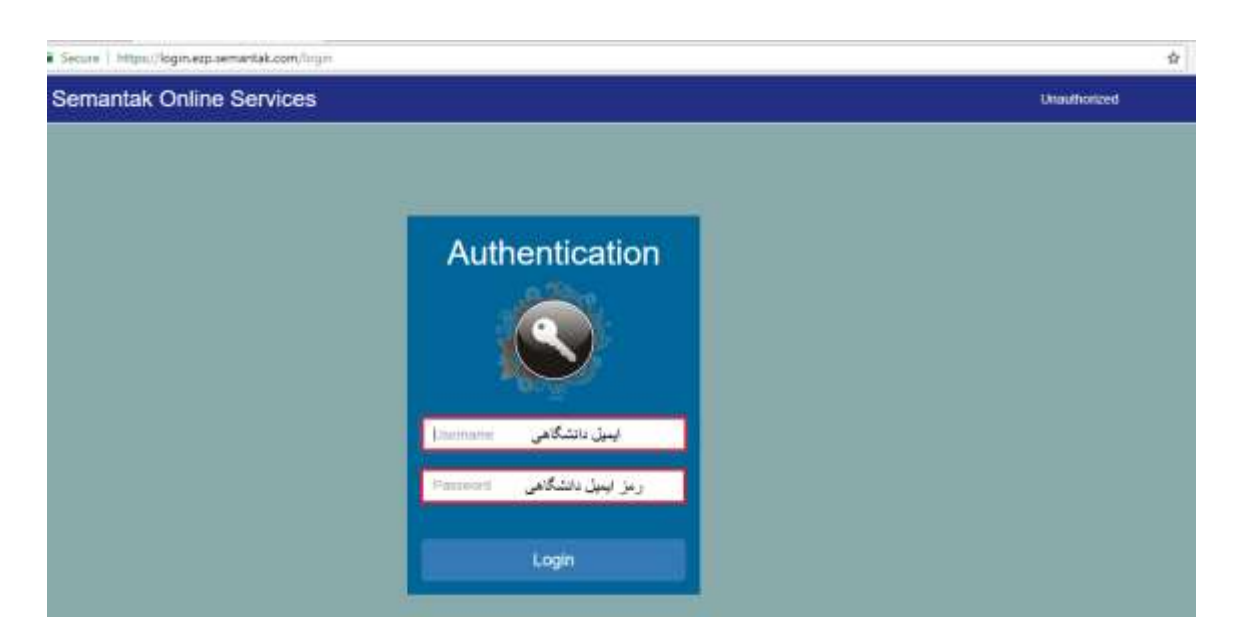

با باز شدن صفحه زیر اطلاعات لازم را وارد نمائید.

توجه! برای ورود به سامانه خدمات سمنتاک (در خارج از محیط دانشگاه) استفاده از ایمیل دانشگاهی و رمز همان ایمیل الزامی است.

با استفاده از ایمیل و رمز ایمیل دانشگاهی به پورتال خدمات آنلاین و لیست کل پایگاها دسترسی پیدا خواهید کرد.

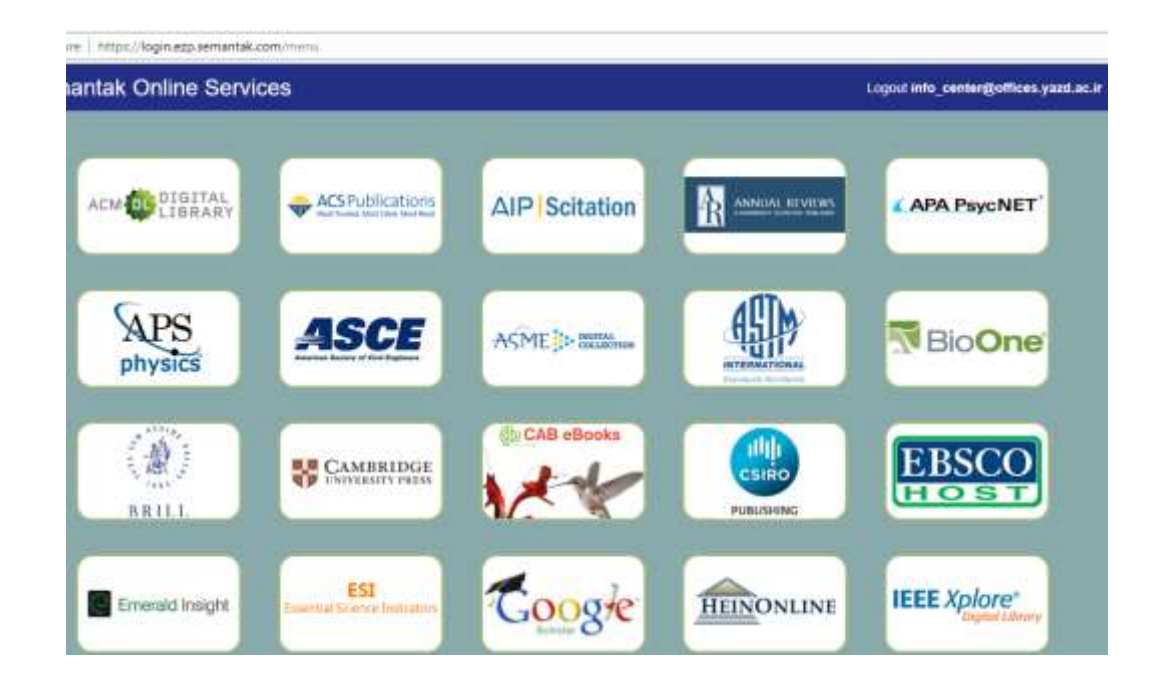

روش دوم : در صورتیکه ایمیل دانشگاهی ندارید و نمی توانید در سامانه تامین عضو شوید و همچنین در محیطی خارج از دانشگاه هستید از طریق اتصال به VPN و آی. پی. دانشگاه از پایگاهای آنلاین به طور مستقیم استفاده کنید.

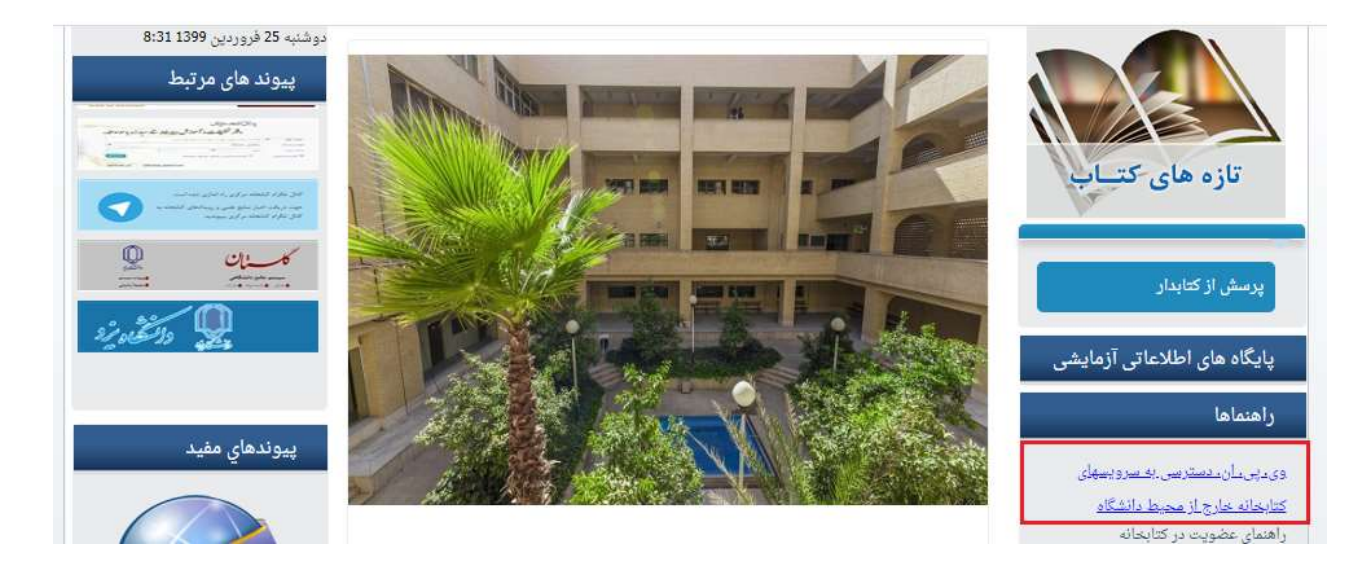

VPN را می توانید از بخش راهنماهای پرتال کتابخانه دانلود و بروی سیستم خود اجرا نمائید و با استفاده از نام کاربری و رمز عبور خود به ای.پی. دانشگاه متصل شده و از طریق لینک زیر سرچ کنید.

http://online.semantak.com

**توجه:** روند جستجو مانند خدمات آنلاین است .

# دریافت مقاله از پایگاه الکترونیکی فارسی :

مراجعه به آدرس الكترونيكي : http://library.yazd.ac.ir

در پرتال کتابخانه بر روی لینک **منابع الکترونیکی** کلیک نمایی*د*.

| Yazd Univer                                     | sity                             | ومركزايناه                                                                                                    | كتبخا مركزى     | $\square$                  |
|-------------------------------------------------|----------------------------------|----------------------------------------------------------------------------------------------------|-----------------|----------------------------|
| 26                                              | Central Library                  | دان المارز                                                                                                    |                 |                            |
| (منجريات- 9                                     | ود اعضا جستجوی منابع الماس با ما | رباره کتابخانه خدمات کتابخانه ای و                                                                             | بخشهتي كتابخانه | مفحه اصلی منابع الکترونیکی |
| كميه 4 ه <del>و<sub>ن 13</sub> 1397 11:20</del> | 9                                |                                                                                                    | 4 2             | المكا الكروليكي ا          |
| پیوند های مرتبط                                 | The second second                |                                                                                                    | -               |                            |
| 63 73CT 10                                      |                                  | and a strategistical and a strategistical and a strategistical and a strategistical and a strategistical and a |                 |                            |
| 0                                               | RADIAL BRAD BUILT                | ملاته هاي خارمين (الرائي                                                                                       | 1000            | تازه های کتــاب            |
| <u>م</u>                                        |                                  |                                                                                                    | - IN            | A                          |

پايگاه الكترونيكى فارسى

- نورمگز

برای استفاده از پایگاه فارسی نورمگز ابتدا باید از پورتال کتابخانه و طبق تصویر بالا وارد این سامانه شوید و فرم عضویت را پر کنید

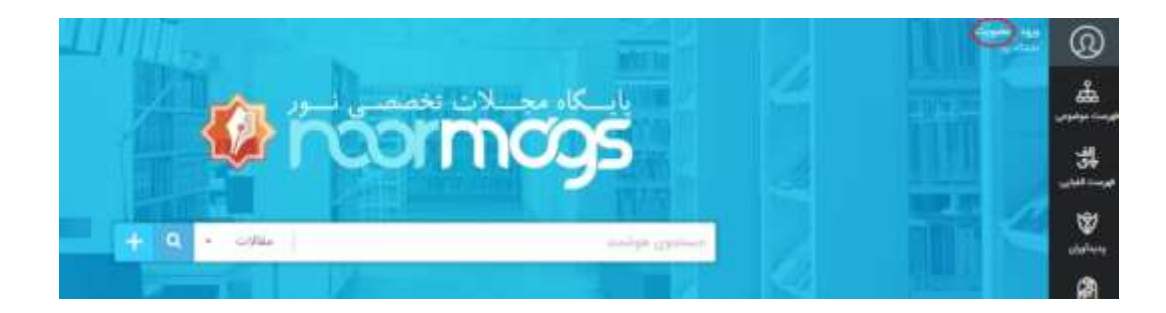

پس از باز شدن صفحه عضویت مشخصات خود را کامل کنید.

| p.                 | للم خانوانگی          |
|--------------------|-----------------------|
| ست الكترونيك       |                       |
|                    | يست الكيونيك          |
| ومهور              |                       |
|                    | (94 <sup>-34</sup> 6) |
| نړتز رمز عبور      |                       |
|                    | تترار رمز غبق         |
| ماره موبایل        |                       |
|                    | تنظره موتابل          |
| ايجابى             | میکنم                 |
| ALT: 1/9 % My CHAT | 0                     |

توجه! پست الکترونیکی (نام کاربری) باید ایمیل دانشگاهی باشد یعنی پسوند ایمیل Yazd.ac.ir باشد

رمز ورود، انتخابی و به میل کاربر است

پس از تکمیل فرم ثبت نام لینک ارسال شده به ایمیل خود را فعال نمائید.

در این مرحله از گوشه سمت راست بروی گزینه **ورود** کلیک کنید و با استفاده از نام کاربری(ایمیل دانشگاهی) و رمز عبور به کارتابل شخصی خود وارد شوید

| Ø0 |                      |                   | ® 🖳    |
|----|----------------------|-------------------|--------|
|    | A Long to the second | بايسكاه مجسلات ته | A      |
|    | <b>M</b> LCON        | mogs              | 34<br> |
|    | + 9                  | المناول فوتجد     |        |

پس از ورود با نام کاربری و رمز عبور امکان جستجو و دریافت فایل کامل مقاله برای شما وجود دارد.

برای دریافت مقالات نورمگز در خارج از محیط دانشگاه VPN لازم است که می توانید آن را از بخش راهنماهای پرتال کتابخانه دانلود و بروی سیستم خود اجرا نمائید.

- سيويليكا :

روش دریافت متن کامل مقاله از پایگاه سیویلیکا

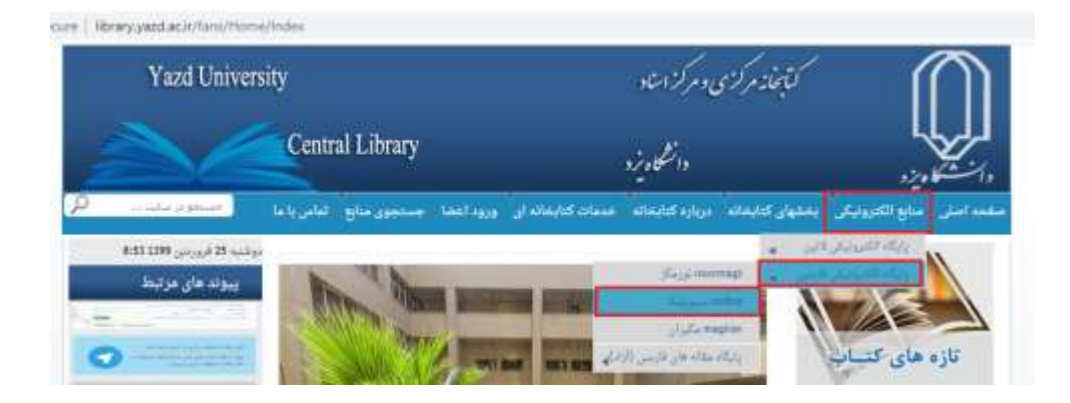

پس از وارد شدن به پایگاه سیویلیکا مقاله مورد نظر خود را جستجو نمائید

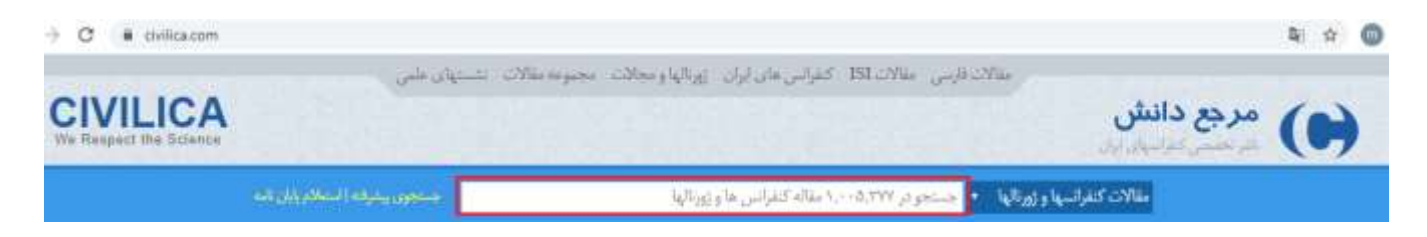

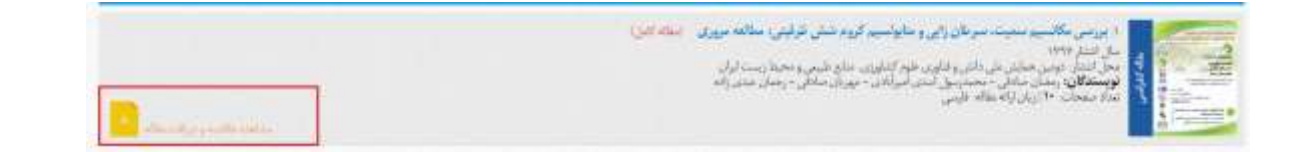

پس از نمایش آن بر روی عنوان مقاله یا" مشاهده خلاصه و دریافت مقاله "کلیک نمایید.

| - 1 - 11 - 1                           |                                      |                                           |                     |                  |
|----------------------------------------|--------------------------------------|-------------------------------------------|---------------------|------------------|
| د و مجاز به دریافت این مف              | <b>بزد</b> وارد سیستم شده ا          | از <mark>دانشگاه</mark> ی                 | ر گرامی؛ شما        | ژوهشگر           |
| خود و کد درج شده ر <mark>ا</mark> در م | یست که آدرس ایمیل<br>انتخاص حالی دار | اصل <mark>مقاله</mark> کاف<br>نار ایرا دک | رای دریافت<br>در    | مستید. ب<br>۱۰۰۰ |
| رس ایمیل شما ارسال می<br>ایمیل         | ریافت اصل مقاله به ic                | فاصله لینک د<br>ارمیل محان                | بنويسيد. بان<br>أدس | ورد نظر          |

پس از مطالعه چکیده مقاله در صورت نیاز به متن کامل، در پایین صفحه، **ایمیل دانشگاهی** و کد مربوطه را وارد نموده و بروی گزینه **دریافت ایمیل اصل مقاله** کلیک کنید.

بلافاصله لینک دریافت متن کامل مقاله به ایمیل شما ارسال میگردد .لازم به ذکر است نسبت به دریافت متن کامل مقاله از ایمیل خود هرچه سریعتر اقدام فرمایید.

برای دریافت مقالات سیویلیکا در خارج از محیط دانشگاه VPN لازم است که می توانید آن را از بخش راهنماهای پرتال کتابخانه دانلود و بروی سیستم خود اجرا نمائید.

**توجه**! سقف مجاز دریافت مقاله به صورت مستقیم از پایگاه سیویلیکا برای هر دانشجو ٤٠ مقاله در طول سال است.

برای دریافت مقاله از سیویلیکا حتما باید ایمیل با پسوند.Yazd.ac.ir داشته باشید.

- مگ ایران:

روش دریافت متن کامل مقاله از پایگاه مگیران

برای استفاده از مگ ایران نیازی به ثبت نام نیست.

در محیط داخل دانشگاه با ورود به پرتال کتابخانه و کلیک بر روی لینک مگیران وارد پایگاه شوید.

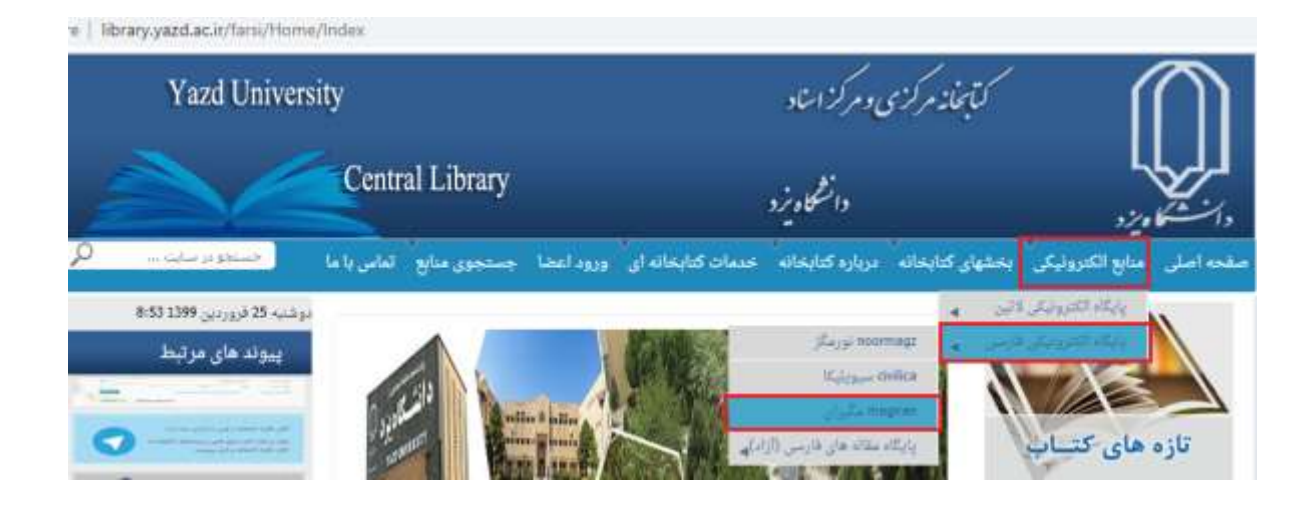

مقاله خود را سرچ کنيد.

| € → C | e magran.com      |                                                                    |   |             |             |            | 140 | $\hat{\pi}$ | 0 |
|-------|-------------------|--------------------------------------------------------------------|---|-------------|-------------|------------|-----|-------------|---|
|       | affi              |                                                                    |   |             | <b>Q</b> n  | nagiran    | i   |             |   |
|       |                   | jana 1                                                             | w | مجلات عنومى | مجلات تخصصى | مجلات علمى |     |             |   |
|       | Tables and Tables | وينافقها اللبك باعرارك بورد فقرحوه بأخرج البند واللبد جستجو بأعزيت |   | 0           |             |            |     |             |   |

## پس از نمایش مقاله مورد نظر، روی **مشاهده متن** کلیک نمایید.

| « « « … ۵ ۴ ۳ ۲ I                                                                                                    | رديف ١٠١٩ از ١٢١٧ عنوان مطلب                                                                 |
|----------------------------------------------------------------------------------------------------|----------------------------------------------------------------------------------------------|
|                                                                                                    |                                                                                              |
| ترتیب بر اساس ارتباط 🗸                                                                                                    | انتخاب همه 🚖 💔 ا 🖨                                                                           |
| The second conversion of the second second s |                                                                                              |
|                                                                                                    |                                                                                              |
| سلامی از وبلاگ های <mark>کتابداری</mark> واطلاع                                                                                                    | میزان رضایت دانشجویان علم اطلاعات و دانش شنا <mark>سی</mark> دانشگاه آزا <mark>د ا</mark> ه  |
| سلامی از وبلاگ های <mark>کتابداری</mark> واطلاع                                                                                                    | میزان رضایت دانشجویان علم اطلاعات و دانش شنا <mark>س</mark> ی دانشگاه آزاد ام<br>رسانی فارسی |
| سلامی از وبلاگ های <mark>کتابداری</mark> واطلاع                                                                                                    | میزان رضایت دانشجویان علم اطلاعات و دانش شناسی دانشگاه آزاد اه<br>رسانی فارسی<br>سمیرا صابری |

و سپس دريافت فايلPDF

| فایل PDF                                                         | <mark>人</mark> دریافت |  |
|------------------------------------------------------------------|-----------------------|--|
| agiran.com/p1311549                                              | لینک کوتاہ:           |  |
| ۶۴- ۵۵                                                           | صفحات:                |  |
| فصلنامه نظام ها و خدمات اطلاعاتی، سال دوم شماره ۳ (تابستان ۱۳۹۲) | انتشار در:            |  |
| فارسى                                                            | زبا <mark>ن</mark> :  |  |

دریافت متن کامل مقاله از سایت مگیران درمحیط خارج از دانشگاه با استفاده از VPN امکانپذیر می باشد. که می توانید آن را از بخش راهنماهای پرتال کتابخانه دانلود و بروی سیستم خود اجرا نمائید

در صورت لزوم با شماره ۳۱۲۳۳۳۲۲-۳۰۰ بخش تامین مدرک کتابخانه مرکزی تماس بگیرید.